**雲林縣服務推播申請**讓您能及時接收本府各項服務的最新消息,減少遺漏各項重要的 服務資訊,損失自身權益。

所需環境包含電腦(筆電)、讀卡機(一般都有內建)、2張憑證卡(例如:健保卡、金融 卡、自然人憑證)。

一、連至雲林縣政府雲端聯合服務中心系統首頁,網址如下:

https://eservice.yunlin.gov.tw/

二、直接在空白框內輸入推播文字,按搜尋後找到雲林縣服務推播申請,點選 My Data

圖示。

| ① ● eserviceyunlin.gov.tw     Q ピ ★ Q     M II     Q III     III     IIII     IIII     IIII     IIIII     IIIIIIIIIIIIIIIIIIIIIIIIIIIIIIIIIIII | 線上申辦                                                                                                    |
|----------------------------------------------------------------------------------------------------|----------------------------------------------------------------------------------------------------|
|                                                                                                    |                                                                                                    |
| 安健申謝<br>安健申謝<br>経上申謝査詢<br>福<br>王明<br>王明<br>王明<br>王明<br>王明<br>王明<br>王明<br>王明<br>王明<br>王明<br>王明<br>王明<br>王明                                      | <ul> <li>申請類別 請選型 ◆ 主題 時選涅 ◆ 請選型 ◆ 請選型 ◆</li> <li>● 請選取或給人關鍵字 ◆</li> <li>● 請説明 ◆ 表単下載 ○ 既有糸統</li> <li>● 請説明 ◆ 表単下載 ○ 既有糸統</li> <li>● な好級服務推播申請</li> <li>● 子好機類:計量處・資訊管理科</li> <li>● 透加管理科</li> <li>● 虚理時間7日</li> </ul> |

三、同意書點選,並輸入身分證字號並點擊「使用 MyData 取得資料」按鈕後,轉往國家發展委員會的個人化資料自主運用平台

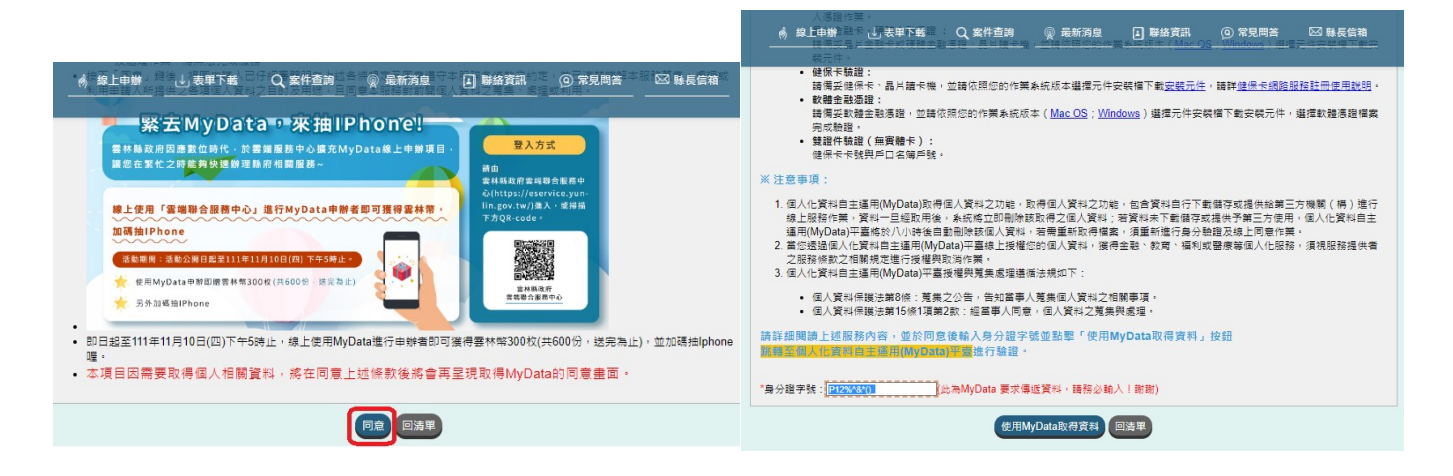

四、透過右邊滾軸下拉閱讀至最底端後,可勾選我已了解此服務內容,並同意上述服務條款。填入生日後,按下一步。

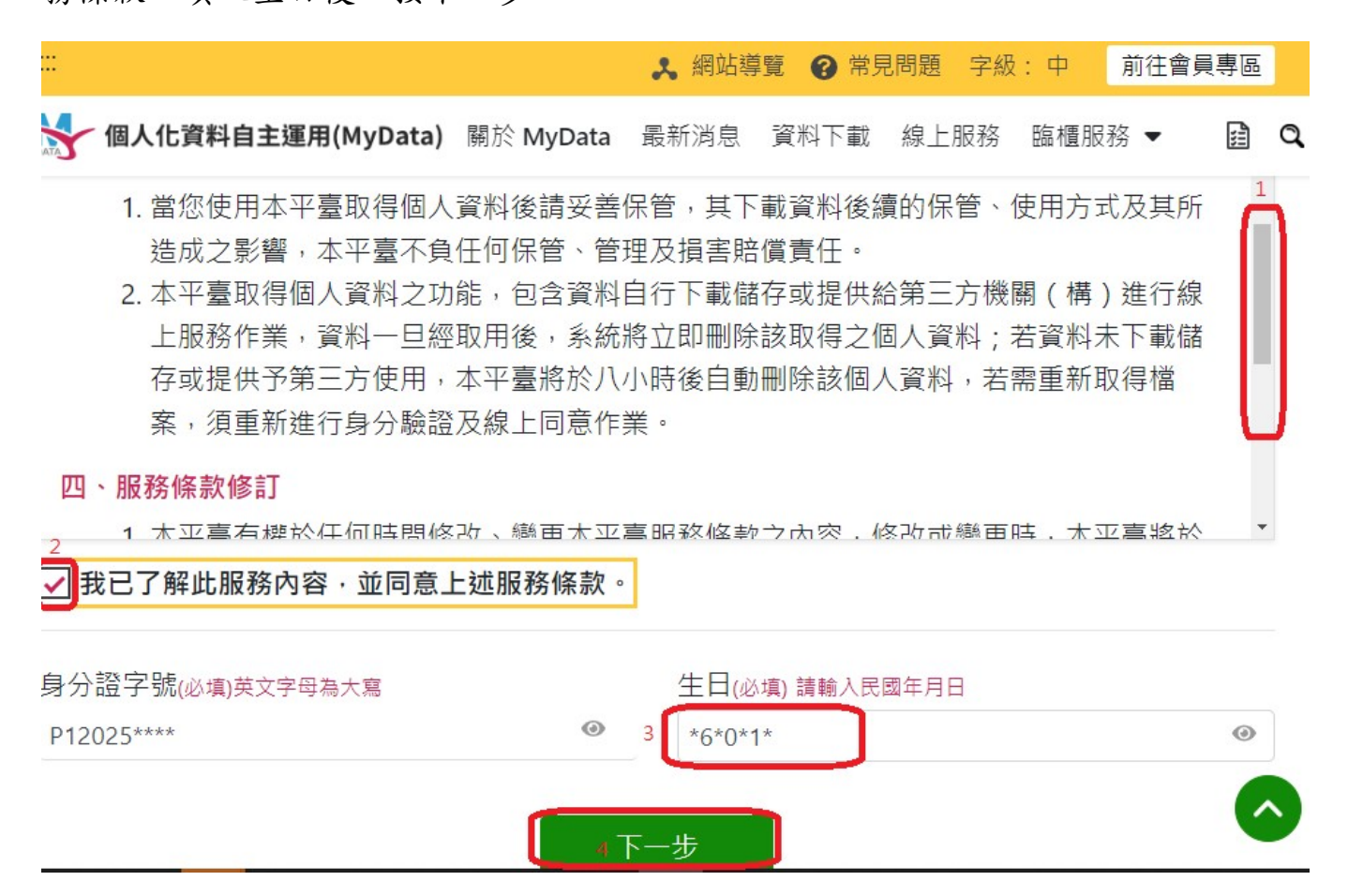

五、卡片驗證,第一次使用這服務時須用兩張卡來驗證身分,第二次僅要用一張憑證 卡即可,通常是使用健保卡、金融卡及自然人憑證。若出現請下載並安裝 TWCA 金融憑 證元件,再重新操作訊息,請點選右下方下載元件並安裝起來,再使用金融卡進行登 入(輸入密碼後按下一步)。中間會要求換驗證另一張卡片,再重新登入一次即可。

|                                                                                                    | ····<br>又一個人什資語                                                                                                    | MyData 提醒 | ×                                                                                                    |      |
|----------------------------------------------------------------------------------------------------|----------------------------------------------------------------------------------------------------|-----------|----------------------------------------------------------------------------------------------------|------|
| ☆ 個人化資料自主運用(MyData) 關於 MyData 最新消息 資料下截 線上服務 臨種服務 → 圖 C<br>身分驗證<br>您可以選用下列其中一種方式驗證身分:           插卡驗證         免插卡驗證(行動化運用) | 請下載並安裝TWCA金融憑證元件<br>請下載並安裝TWCA金融憑證元件<br>自然,<br>請稿人您的圖片金融卡·並輸入密碼(必填)<br>請輸入您的密碼<br>● 密碼連續3次錯誤後,將會錄卡,如需解錄卡片請洽原發<br>卡銀行 |           | 版務▼ , 再重新操作。 金融憑證                                                                                                    | 金融憑證 |
| <b>請選擇驗證方式</b><br>自然人憑證                                                                                                   |                                                                                                    |           | 初交使用晶片金融卡糖罐嗎?<br>Windows作業系統:請佛妥晶片讀卡機並安裝<br>Windows版TWCA金融透識元任・<br>MacIF葉系統:請佛妥晶片這卡機並安裝<br>AmacMacA<br>金融透識元任。<br>● 如瀏覽器已升至最新版本,需另下載並安裝元<br>可以用哪些銀行的晶片金融去 |      |

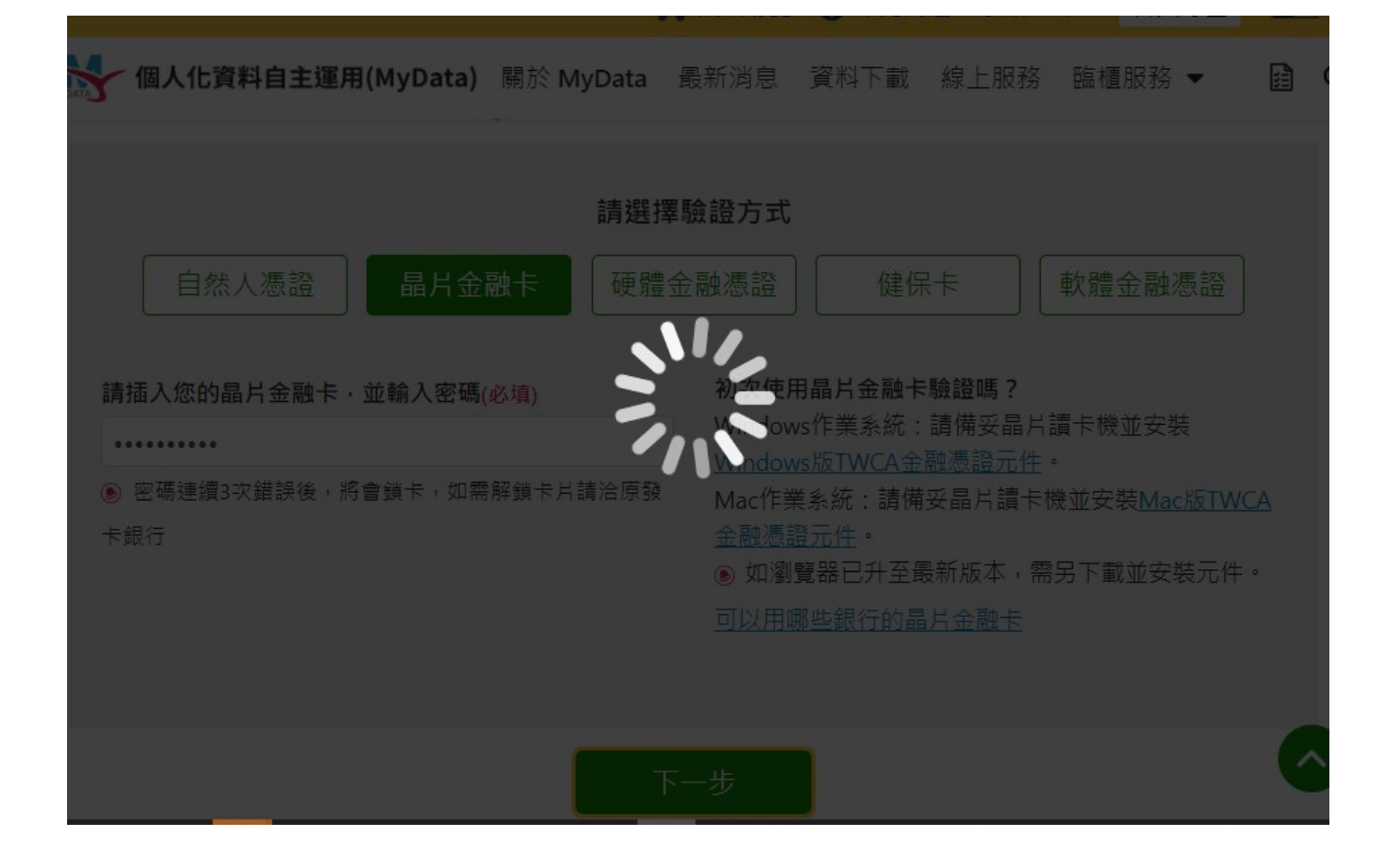

六、驗證成功後,點選同意傳送即可進入本府的推播申請服務

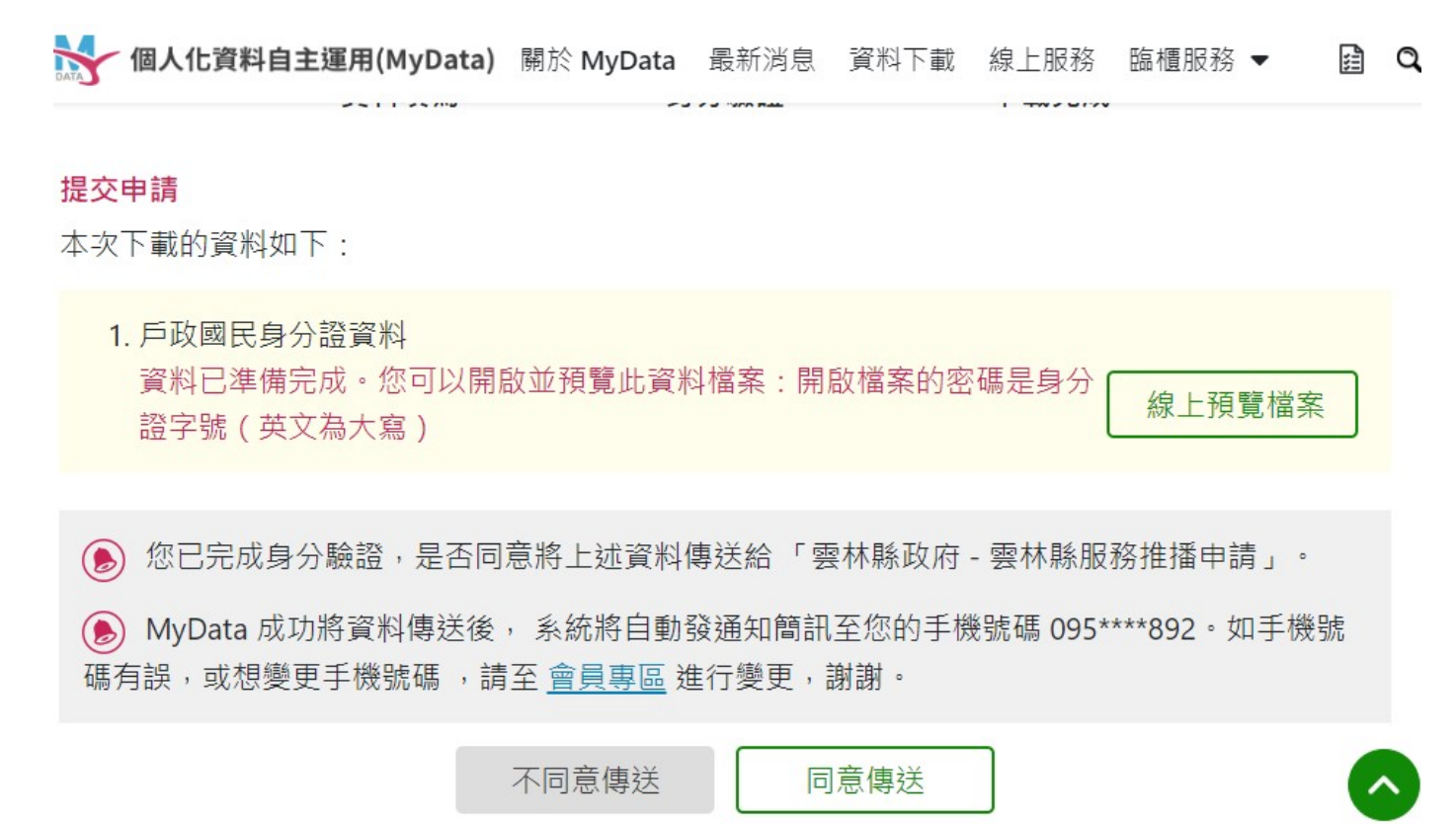

七、填寫完相關資料後(請勾選您所需要的通知服務),輸入驗證碼按送出後完成申請。 1.若您訂閱本府已申辦服務項目推播,您可能會收到本府電子郵件或簡訊通知,這樣 可以將過去申辦服務項目相關 資訊於第一時間推播通知給您,減少未接收資訊喪失自 身權益之情形。

2. 另您對本府其他服務亦感興趣時,則可以選自行勾選推播服務項目,同意本系統已 勾選類型的服務使用您的個人資料提供主動推播服務(主動電子郵件及簡訊通知), 這樣可以讓您於第一時間收到想要了解的縣府服務相關資訊。

| 由請說明                   | 2.另您對本府具他服務你感要感時,則可以選目行勾選推播服務項目,同意本系統已勾選類型的服務使用您的個人資料<br>提供主動推播服務(主動電子郵件及簡訊通知),這樣可以讓您於第一時間收到想要了解的縣府服務相關資訊。 |
|------------------------|----------------------------------------------------------------------------------------------------|
|                        | 3.取消訂閱的方式,可選取刪除本人所有推播服務項目,這樣便不會再收到本府電子郵件或簡訊主動通知您的訊息;除非您主動取消訂閱,本項服務期間為5年,若仍需本項服務,請再次申請本項主動通知服務。             |
|                        | 4.聯絡窗口:若您對本項服務有任何疑問,歡迎您隨時與我們聯絡。                                                                            |
|                        | 信箱:ylhg02155@mail.yunlin.gov.tw                                                                            |
| 147-117 DCI 34-168 189 |                                                                                                    |
| 拒播版扮選控                 | □目行勾選推種項目<br>□刪除本人所有推播服務項目                                                                                 |
| 同意服務申請                 | ○ 我已了解此服務內容,並同意貴府蒐集、處理及利用儲存在政府內部的相關資料,提供主動推播服務。                                                            |
|                        | □ 最新消息                                                                                                    |
| 推播資訊類型偏好               |                                                                                                    |
|                        |                                                                                                    |
|                        |                                                                                                    |
| 其他縣府服務推播通              |                                                                                                    |
| 知建議                    |                                                                                                    |
|                        |                                                                                                    |
|                        | *驗證碼: mjlG mjlG 里整 📣                                                                                       |
|                        | 您已成功取得申請的MyData相關資料<br>送出 重填表單 回清單頁                                                                        |